## OpenID 申請流程

Step1:學校首頁上方點選「資訊服務入口」

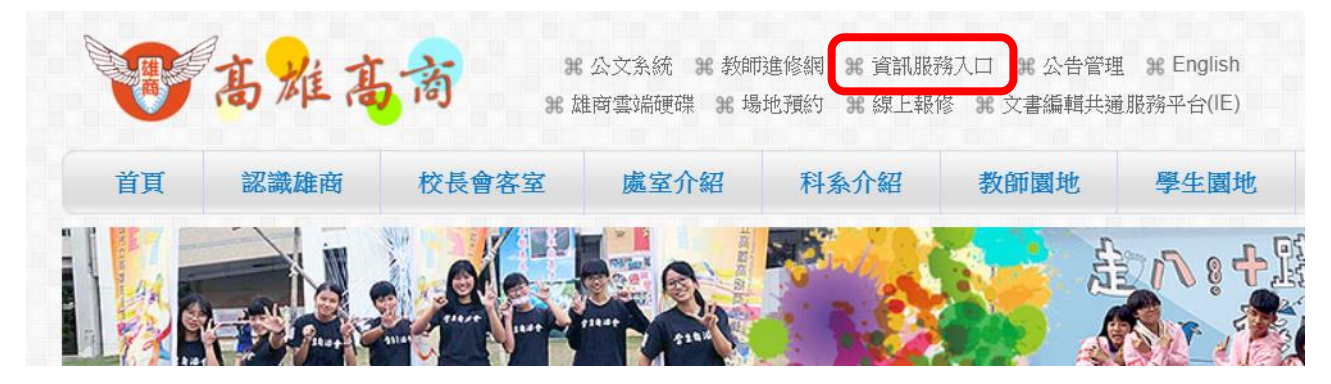

Step2:登入(第一次登錄請點選「忘記」→Step2-1)

|                                    | 高雄市政府教育局<br>資訊服                                          | 爾務入口               |
|------------------------------------|----------------------------------------------------------|--------------------|
|                                    | 首頁 個人服務 行政服務                                             | 業務網站 好用資語          |
| <ul><li>▲ 登入</li><li>帳號:</li></ul> | ● 訊息看板                                                   | 好 1                |
| 密碼:<br>驗證:                         | <b>全民資安宣導</b><br>上網 30 休 10 網咖年齡規定要遵守<br>網路交友要小心 個人資料要保密 | With Market        |
| <b>4.64</b><br>●)驗證碼語音<br>登入 忘記    | 轉載資料別大意 他人隱私要尊重<br>網路遊戲勿沉迷 著作權觀念最重要<br>網站分級守護您 網路交易防詐騙   | The Provide states |
| ※第一次使用諸點選「忘<br>記」                  |                                                          |                    |

Step2-1:輸入身分證字號、當初提供人事室的電子信箱(如忘記請洽人事室詢問)及驗 證碼,點選「寄出郵件」,系統將立即發送一封協助您設定密碼的郵件。

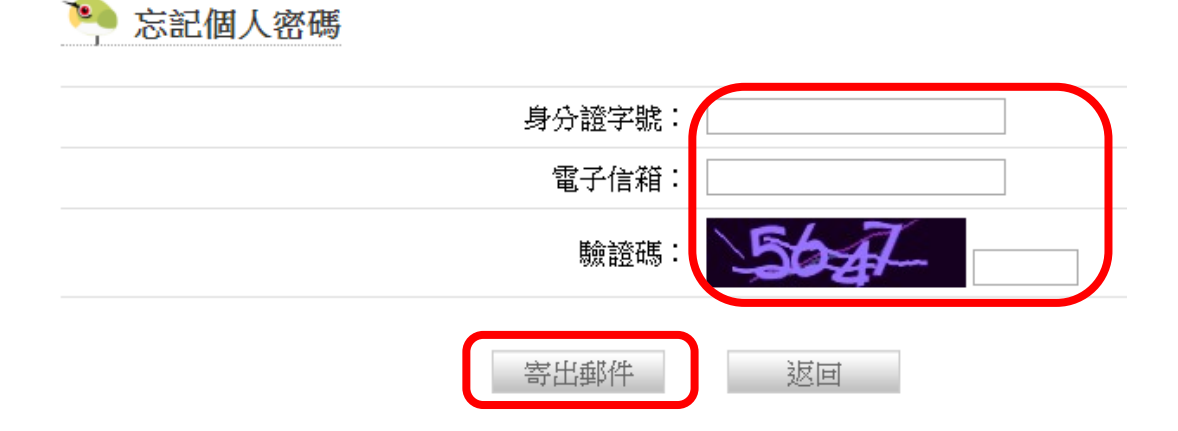

## OpenID 申請流程

Step2-2:至電子信箱收信,點選連結設定密碼。

|   | 「資訊服務入口」個人密碼:                                                                                                    |
|---|----------------------------------------------------------------------------------------------------|
| + | <b>資訊服務入口</b> <portal@portal.kh.edu.tw><br/>≷ 药給我 ▼<br/>敬敗者:</portal@portal.kh.edu.tw>                                                                                        |
|   | 如果要重設您在「高雄市政府教育局資訊服務入口」的密碼,請點選下列連結:                                                                                                    |
|   | eq:https://portal.kh.edu.tw/forget.php?k=ZmZPeVdobGFZM0d6OWIsWEFvYTRiQTBIVHd3cENuZFRYSI84Z25UcFhuRDJmUFJiYTJpcmt4YkpPUm5GaGFeSnYxT2RHRw==0.0000000000000000000000000000000000 |
|   | 假如上述連結無法使用,請複製它並貼到新的瀏覽器視窗中。                                                                                                    |
|   | 此郵件在 109 年 3 月 27 日 9 時 35 分寄出,基於安全的理由,以上連結將在 24 小時後失效。                                                                                                    |
|   | 倘若您沒有向我們提出重設密碼的請求,那麼有可能是他人誤填了您的電子郵件地址。在這種情況下,請直接刪除本信,不必理會其內容。                                                                                                    |
|   | 本郵件由系統自動發送,請勿直接回信。                                                                                                    |
|   | (April 1997)                                                                                                    |
|   | 敬祝 愉快                                                                                                    |
|   |                                                                                                    |

「資訊服務入口」系統管理員 敬上

Step3: 登入後請點選左側選單之「全部」

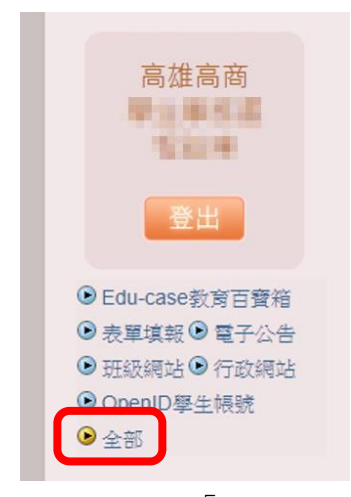

Step4:點選「OpenID」

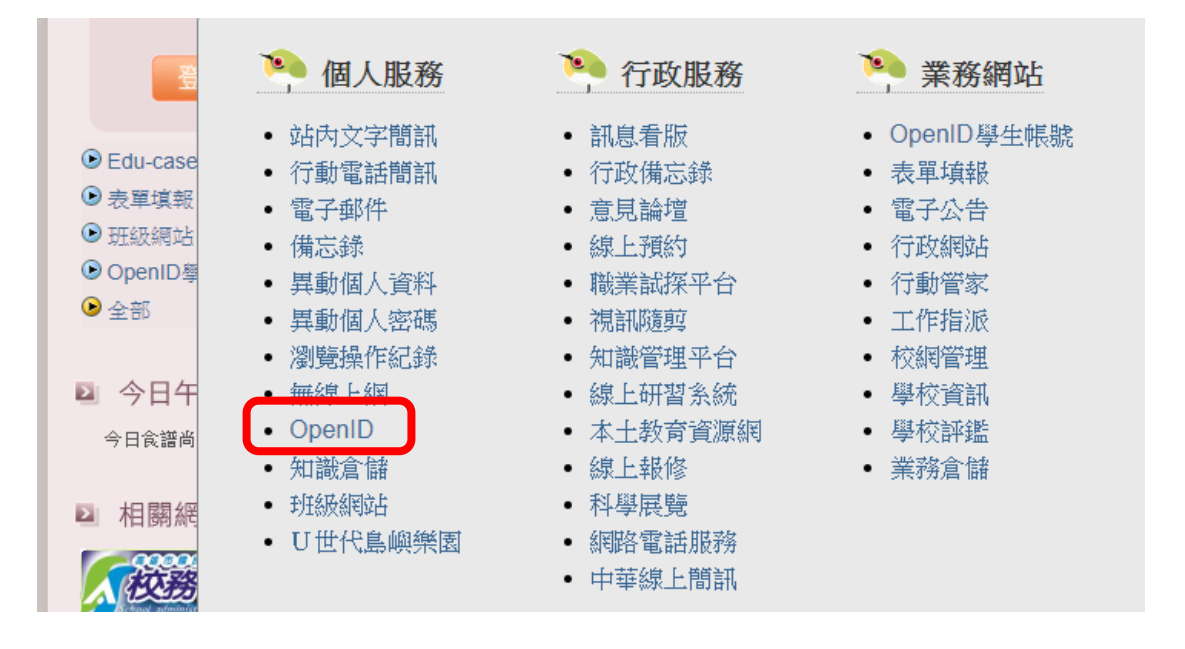

## OpenID 申請流程

Step5:若您尚未申請過 OpenID,請輸入您要申請的帳號,並點選「送出」。(閱讀注意事項)

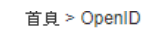

| 🍋 OpenID                                                                                                    |
|----------------------------------------------------------------------------------------------------|
| ● 申請OpenID帳號                                                                                                    |
| 請輸入您要申請的openID帳號                                                                                                    |
| 送出                                                                                                    |
| ● 申請注意事項                                                                                                    |
| <ul> <li>申請後,密碼與「資訊服務入口」相同</li> <li>OpenID 帳號同時會是您的 dove 信箱帳號(上方選單中的「個人服務/電子郵件」)</li> <li>第一個字元必須為英文字母,且只接受英文、數字、底線,長度限制為4~12個字元。</li> <li>帳號不得為身份證字號或居留證號,如A123456789、AB23456789。</li> <li>帳號不得為學校網域名稱。</li> <li>帳號不得為\$開頭+7個數字,如s1234567、s111111等。</li> </ul> |

• 帳號不得為易讓人誤解之名稱,如admin、administrator、root、manager...等。

Step6:送出後顯示「處理結果:成功」,點選「確定」。 OpenID 帳號已申請完畢。

portal.kh.edu.tw 顯示 處理結果:成功。 確定

備註:若您之前已申請過 OpenID,頁面將會顯示您的帳號與密碼。

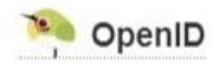

### ● 使用說明

• 您的 OpenID 帳號為「http://openid.kh.edu.tw/p>panalogian / 密碼與「資訊服務入口」相同。

帳號

- 您的 dove 信箱為「 💼 💼 🗅 @dove.kh.edu.tw」(上方選單中的「個人服務/電子郵件」)
- 切勿將帳號與他人共享,以防他人冒用您的身分登入其它使用 OpenID 漫遊的網站。
- 使用 OpendID 登入其它網站時,為了資訊安全,不使用時請務必確認登出網路,方能離開或關機。

### 測試 OpenID 帳號登入學習資源網站(以達學堂為例)

### ● 什麼是 OpenID

- OpenID 是一個安全、快速、簡單的分散式認證系統,可以讓您直接登入支援 OpenID 的網站,無 須記憶額外的帳號密碼。例如:
  - EduCase-教育百寶箱
  - 教育部校園雲端電子郵件
  - 高雄市教學APP市集
  - 教育雲
  - VCenter-您的影音中心。
- 欲深入了解 OpenID,可參閱 openid.net、MyID.tw。

#### Step1:進入達學堂網站 <u>http://drlive.kh.edu.tw/</u>,點選「請登入」

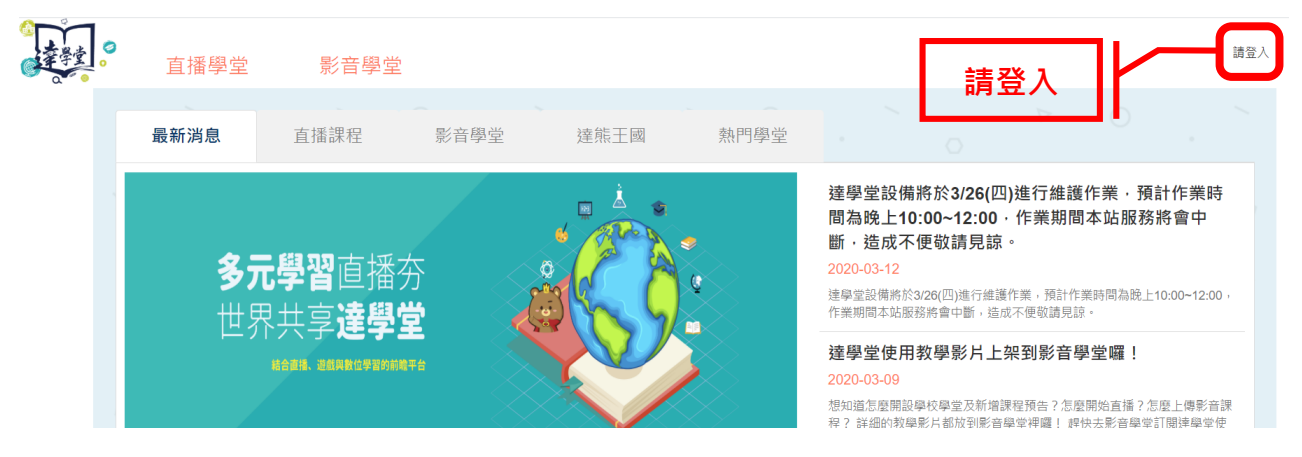

Step2:點選「使用高雄市 OpenID 登入」

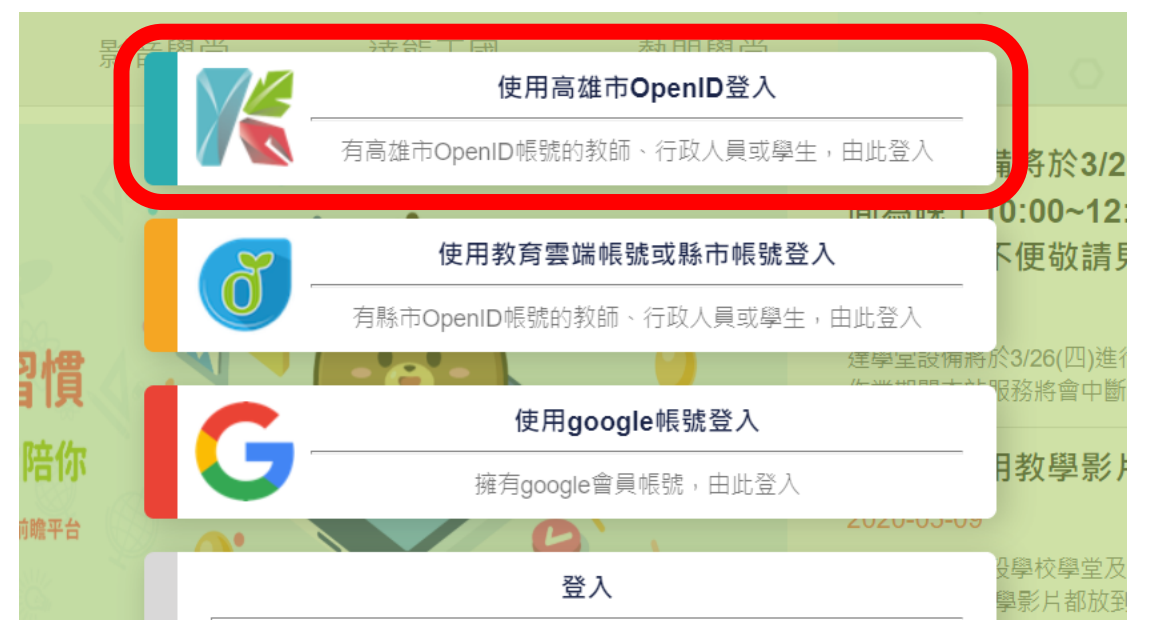

# 測試 OpenID 帳號登入學習資源網站(以達學堂為例)

Step3:點選「直接輸入帳號」

| <ul> <li></li></ul> | enD 服務。<br>,請登入資訊服務入口網,利用「個人服務/OpenID.<br>(含)以下的學生,您不知道OpenID帳號或忘記密碼,<br>(含)以下的學生,知道自己的密碼,如果想自行更改; | • 申請帳號或修改密碼。<br>請詢問所就讀學校(教務處)。<br>密碼,請按此連結!! |
|---------------------|----------------------------------------------------------------------------------------------------|----------------------------------------------|
|                     | 選擇輸入方式                                                                                             |                                              |
|                     | 請選擇輸入帳號的方式?                                                                                        |                                              |
|                     | 直接輸入帳號利用學生選單                                                                                       |                                              |

## Step4:輸入帳號及密碼,點選「送出」。

| · OpenID服務                                                   | • |
|--------------------------------------------------------------|---|
| 請求驗證                                                         |   |
| <b>您正要前往以下網站</b><br>網站名稱:達學堂平台<br>網址:http://drlive.kh.edu.tw |   |
| <b>請輸入密碼</b><br>帳號:http://openid.kh.edu.tw<br>密碼:<br>送出      |   |

### 測試 OpenID 帳號登入學習資源網站(以達學堂為例)

Step5:確認資料後點選「確定」。

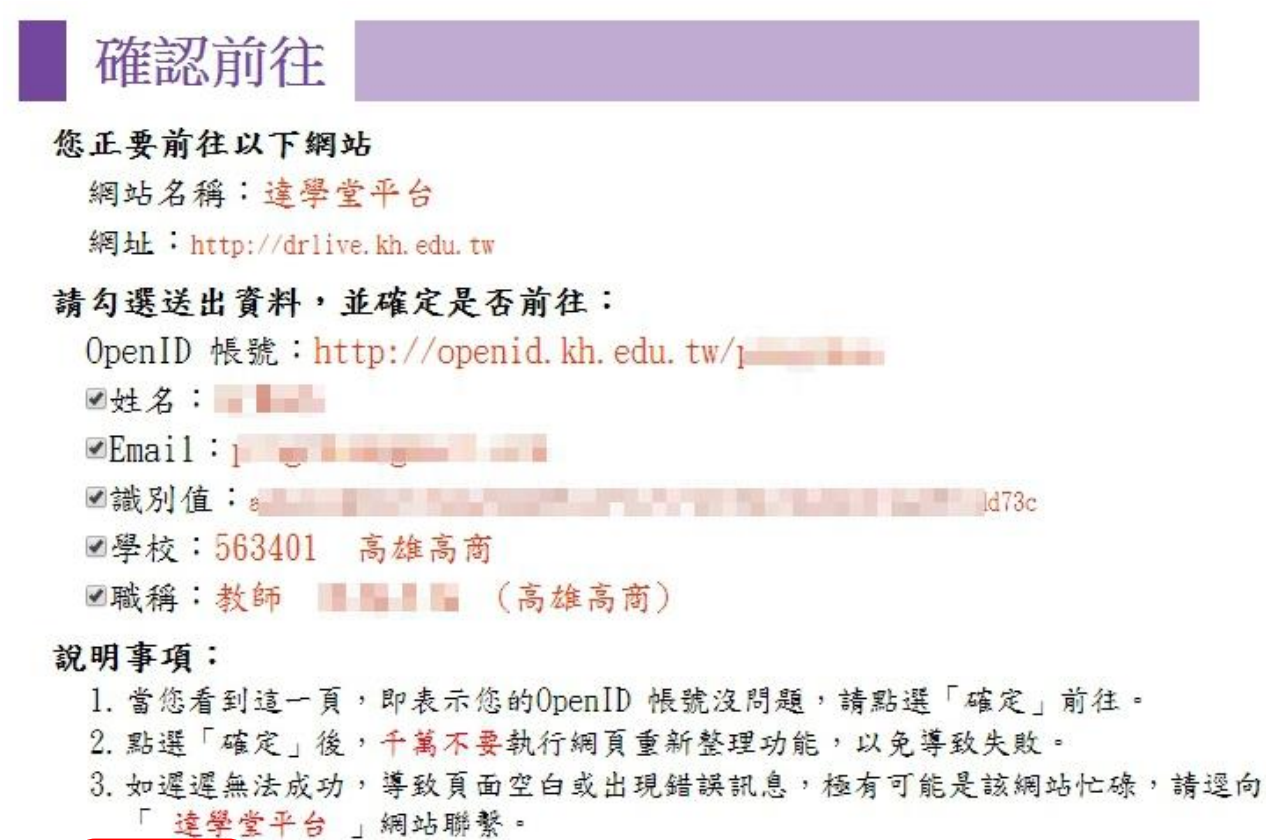

| TITO   | No. | The M |  |
|--------|-----|-------|--|
| 11年7   | (F) | EX XE |  |
| ·····/ |     | SPACE |  |

Step6:登入完成,可開始使用各項功能。

| 直播學堂                                 | 影音 | <sup>育</sup> 學堂 | 管 |
|--------------------------------------|----|-----------------|---|
| 學堂總覽                                 |    |                 |   |
| 1.) 関学室<br>                          | 息  | 直播課程            |   |
| 開課預告                                 |    |                 |   |
| 歷史課程<br>西<br>西<br>西<br>西<br>田公開課程行事曆 |    |                 |   |
|                                      |    |                 |   |

## 達學堂線上學習資源使用流程(線上直播教學)

Step1:手機安裝直播軟體。本流程以「生活事件-Youtube」APP 為例。

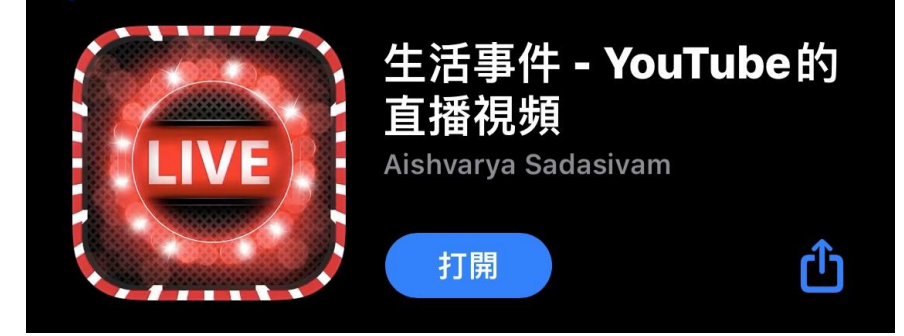

Step2:開啟後點選設定 🔘

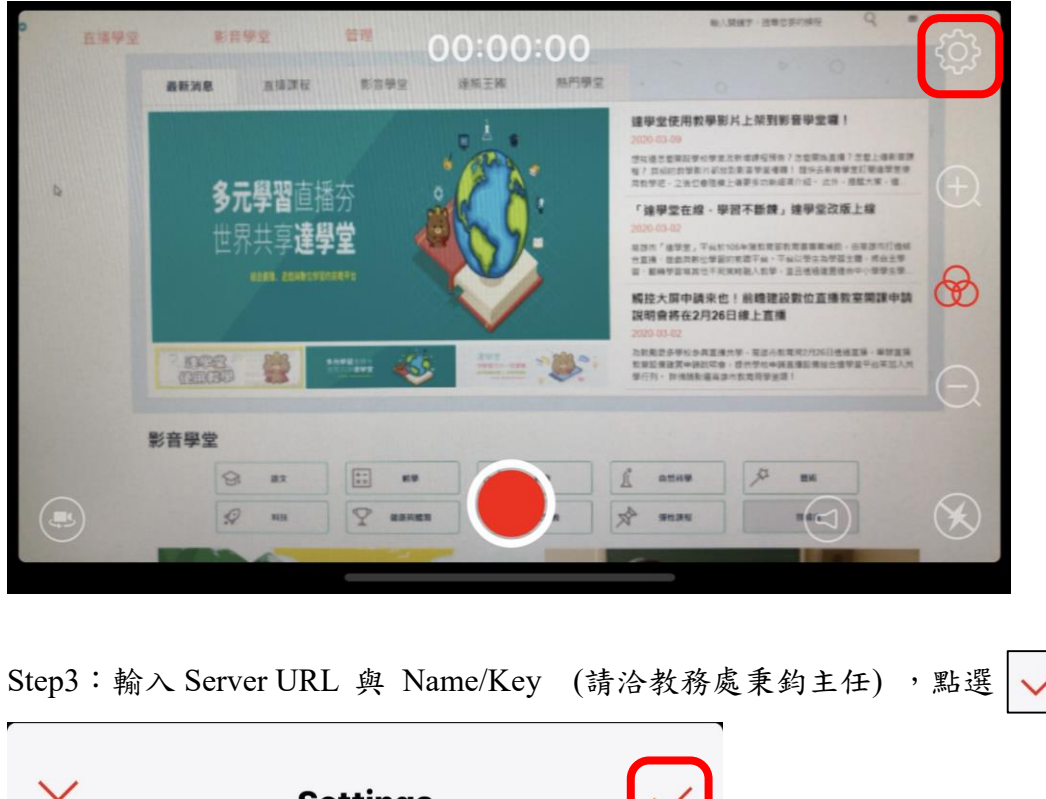

0

| ×          | Settings              |           |  |
|------------|-----------------------|-----------|--|
| Server URL | http://163.10.5.62.19 | 135/myapp |  |
| Name/key   | mystream0000000160    |           |  |
| Open Dashb | oard (Youtube)        | >         |  |
| Step4:設定完  | 成後點選錄影鍵 🔴 ,           | 即可開始進行直播。 |  |

#### 達學堂線上學習資源使用流程(線上直播教學)

備註:

1. 線上直播前請務必與教務處秉鈞主任確認直播時間、伺服器網址及直播金鑰。

 學生可至「達學堂」網站 <u>http://drlive.kh.edu.tw/</u>, 登入 OpenID 後, 點選「直播學堂」→ 「雄商線上直播課程」,即可觀看課程內容。

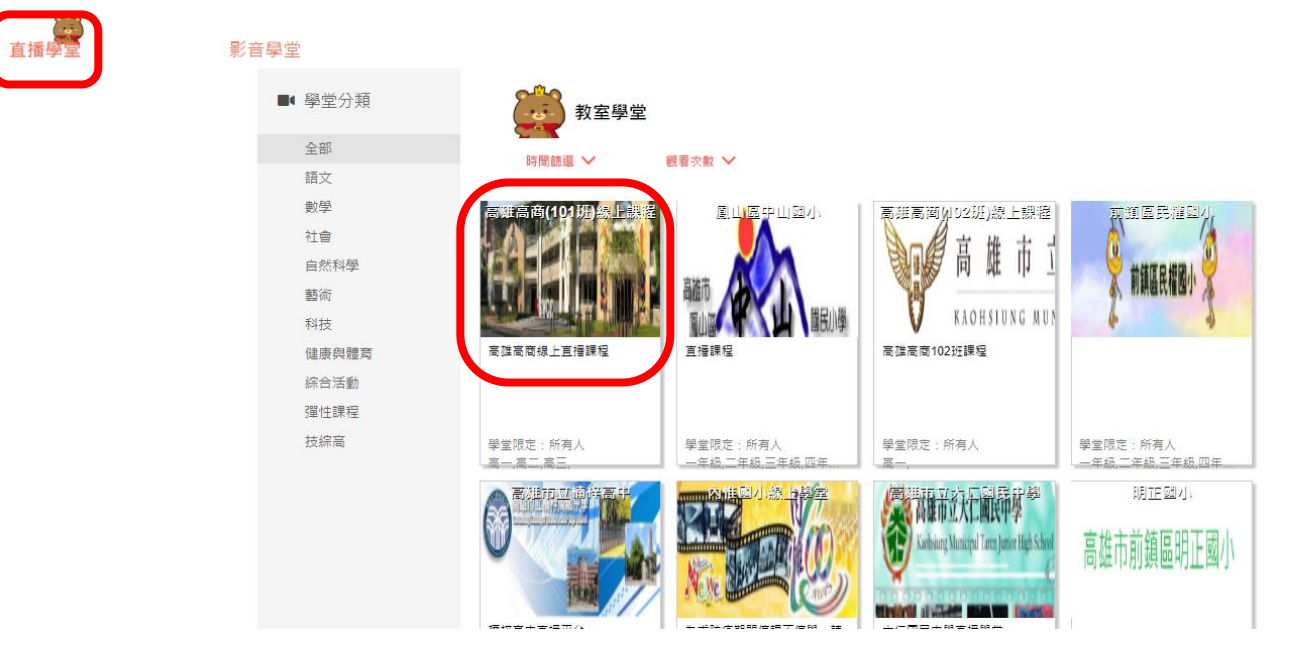

 以下為達學堂直播的頁面,平台可放回饋單、並於右方可清楚了解在線上的名單,另外 聊天室可提供發問的功能。

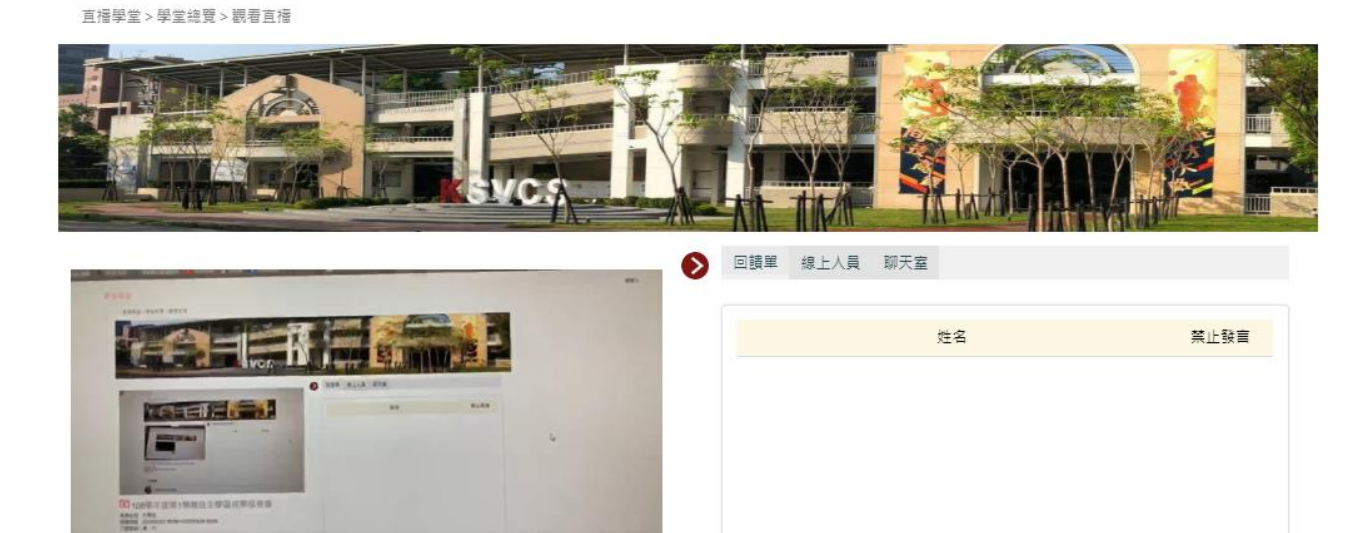

• -00:00 **•**) -----• 🔅 🖉

▶ 108學年度第1學期自主學習成果發表會 援課老師:何秉鈞 関票時電: 2020/03/27 00:00~2020/03/28 00:00 己觀看總人數: 11

Live 📗 🗧

## 達學堂線上學習資源使用流程(線上直播教學)

4. 老師亦能事先將課程內容錄影上傳至 Youtube,提供網址由教務處設定直播時段。

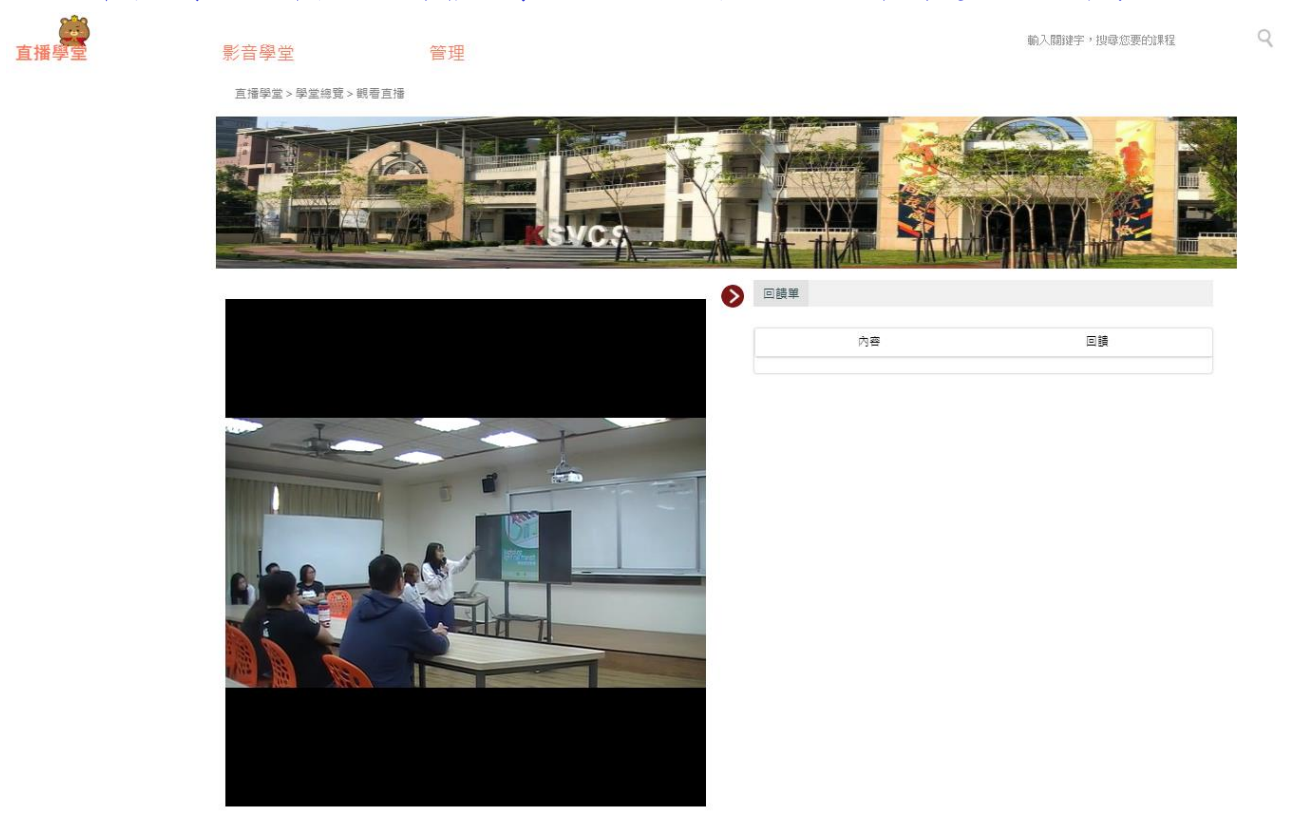

▶ 108學年度第1學期自主學習成果發表會